### EmETXe-a10M0

### COM Express<sup>®</sup> Compact Type 6 CPU Module

### User's Manual Version 1.1

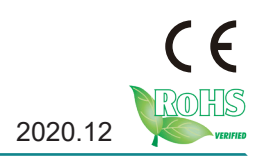

### **Revision History**

| Version | Date    | Description                                                                                                    |
|---------|---------|----------------------------------------------------------------------------------------------------|
| 1.0     | 2020.06 | Initial release                                                                                                    |
| 1.1     | 2020.12 | <ol> <li>Revised subtitle of cover as "COM<br/>Express Compact."</li> <li>Revised Introduction on page 2.</li> <li>Remove Appendix A, B, and C.</li> </ol> |

| Preface                                        | iii |
|------------------------------------------------|-----|
| Copyright Notice                               | iii |
| Declaration of Conformity                      | iii |
| CE                                             | iii |
| FCC Class B                                    | iii |
| RoHS                                           | iv  |
| SVHC / REACH                                   | iv  |
| Warning                                        | V   |
| Replacing the Lithium Battery                  | v   |
| Technical Support                              | v   |
| Warranty                                       | vi  |
| Chapter 1 - Introduction                       | 1   |
| 1.1 The Product                                | 2   |
| 1.2 About This Manual                          | 2   |
| 1.3 Specifications                             | 3   |
| 1.4 Inside the Package                         | 4   |
| 1.5 Ordering Information                       | 4   |
| 1.5.1 Optional Accessories                     | 5   |
| 1.6 Driver(7.2A) Installation                  | 5   |
| Chapter 2 - Board Overview                     | 7   |
| 2.1 What Is "COM Express®"?                    | 8   |
| 2.2 Board Dimensions                           | 9   |
| 2.3 Block Diagram                              | 10  |
| 2.4 Connector Pin Definition                   | 11  |
| Chapter 3 - Installation & Maintenance         | 15  |
| 3.1 Installing the CPU Module to Carrier Board |     |
| Chapter 4 - BIOS                               | 10  |
|                                                | 13  |

| 4.1 Main                                 | .20  |
|------------------------------------------|------|
| 4.2 Advanced                             | .22  |
| 4.2.1 AMD CBS                            | .23  |
| 4.2.2 CPU Configuration                  | .24  |
| 4.2.3 AMD fTPM Configuration             | .25  |
| 4.2.4 PCI Subsystem Settings             | .26  |
| 4.2.5 ACPI Settings                      | .27  |
| 4.2.6 Trusted Computing                  | .28  |
| 4.2.7 NVMe Configuration                 | .29  |
| 4.2.8 USB Configuration                  | .30  |
| 4.2.9 Network Stack Configuration        | . 32 |
| 4.2.10 Super IO Configuration            | .33  |
| 4.2.11 H/W Monitor                       | .36  |
| 4.2.12 Serial Port Redirection           | .37  |
| 4.2.13 S5 RTC Wake Settings              | .39  |
| 4.2.14 CSM Configuration                 | .40  |
| 4.3 Chipset                              | .41  |
| 4.3.1 SB USB Config                      | .42  |
| 4.3.2 PCI-E Port                         | .43  |
| 4.3.3 Display Configuration              | .44  |
| 4.5 Security                             | .45  |
| 4.6 Boot                                 | .46  |
| 4.6 Save & Exit                          | .47  |
| Appendix                                 | 49   |
| Appendix A: Watchdog Timer (WDT) Setting | .50  |
| Appendix B: DIO Sample Code              | .53  |
|                                          |      |

### **Copyright Notice**

All Rights Reserved.

The information in this document is subject to change without prior notice in order to improve the reliability, design and function. It does not represent a commitment on the part of the manufacturer.

Under no circumstances will the manufacturer be liable for any direct, indirect, special, incidental, or consequential damages arising from the use or inability to use the product or documentation, even if advised of the possibility of such damages.

This document contains proprietary information protected by copyright. All rights are reserved. No part of this manual may be reproduced by any mechanical, electronic, or other means in any form without prior written permission of the manufacturer.

### **Declaration of Conformity**

### CE

The CE symbol on your product indicates that it is in compliance with the directives of the Union European (EU). A Certificate of Compliance is available by contacting Technical Support.

This product has passed the CE test for environmental specifications when shielded cables are used for external wiring. We recommend the use of shielded cables. This kind of cable is available from ARBOR. Please contact your local supplier for ordering information.

This product has passed the CE test for environmental specifications. Test conditions for passing included the equipment being operated within an industrial enclosure. In order to protect the product from being damaged by ESD (Electrostatic Discharge) and EMI leakage, we strongly recommend the use of CE-compliant industrial enclosure products.

#### Warning

This is a class A product. In a domestic environment this product may cause radio interference in which case the user may be required to take adequate measures.

### FCC Class B

This device complies with Part 15 of the FCC Rules. Operation is subject to the following two conditions:

(1)This device may not cause harmful interference, and

(2)This device must accept any interference received, including interference that may cause undesired operation.

#### NOTE:

This equipment has been tested and found to comply with the limits for a Class A digital device, pursuant to Part 15 of the FCC Rules. These limits are designed to provide reasonable protection against harmful interference when the equipment is operated in a commercial environment. This equipment generates, uses, and can radiate radio frequency energy and, if not installed and used in accordance with the instruction manual, may cause harmful interference to radio communications. Operation of this equipment in a residential area is likely to cause harmful interference in which case the user will be required to correct the interference at his own expense.

### RoHS

ARBOR Technology Corp. certifies that all components in its products are in compliance and conform to the European Union's Restriction of Use of Hazardous Substances in Electrical and Electronic Equipment (RoHS) Directive 2002/95/EC.

The above mentioned directive was published on 2/13/2003. The main purpose of the directive is to prohibit the use of lead, mercury, cadmium, hexavalent chromium, polybrominated biphenyls (PBB), and polybrominated diphenyl ethers (PBDE) in electrical and electronic products. Member states of the EU are to enforce by 7/1/2006.

ARBOR Technology Corp. hereby states that the listed products do not contain unintentional additions of lead, mercury, hex chrome, PBB or PBDB that exceed a maximum concentration value of 0.1% by weight or for cadmium exceed 0.01% by weight, per homogenous material. Homogenous material is defined as a substance or mixture of substances with uniform composition (such as solders, resins, plating, etc.). Lead-free solder is used for all terminations (Sn(96-96.5%), Ag(3.0-3.5%) and Cu(0.5%)).

### SVHC / REACH

To minimize the environmental impact and take more responsibility to the earth we live, Arbor hereby confirms all products comply with the restriction of SVHC (Substances of Very High Concern) in (EC) 1907/2006 (REACH --Registration, Evaluation, Authorization, and Restriction of Chemicals) regulated by the European Union.

All substances listed in SVHC < 0.1 % by weight (1000 ppm)

### Warning

Single Board Computers and their components contain very delicate Integrated Circuits (IC). To protect the Single Board Computer and its components against damage from static electricity, you should always follow the following precautions when handling it :

1. Disconnect your Single Board Computer from the power source when you want to work on the inside.

2. Hold the board by the edges and try not to touch the IC chips, leads or circuitry.

3. Use a grounded wrist strap when handling computer components.

4. Place components on a grounded antistatic pad or on the bag that comes with the Single Board Computer, whenever components are separated from the system.

### **Replacing the Lithium Battery**

Incorrect replacement of the lithium battery may lead to a risk of explosion.

The lithium battery must be replaced with an identical battery or a battery type recommended by the manufacturer.

Do not throw lithium batteries into the trash-can. It must be disposed of in accordance with local regulations concerning special waste.

### **Technical Support**

If you have any technical difficulties, please contact our website at:

https://www.arbor-technology.com

### Warranty

This product is warranted to be in good working order for a period of two years from the date of purchase. Should this product fail to be in good working order at any time during this period, we will, at our option, replace or repair it at no additional charge except as set forth in the following terms. This warranty does not apply to products damaged by misuse, modifications, accident or disaster.

Vendor assumes no liability for any damages, lost profits, lost savings or any other incidental or consequential damage resulting from the use, misuse of, or inability to use this product. Vendor will not be liable for any claim made by any other related party.

Vendors disclaim all other warranties, either expressed or implied, including but not limited to implied warranties of merchantability and fitness for a particular purpose, with respect to the hardware, the accompanying product's manual(s) and written materials, and any accompanying hardware. This limited warranty gives you specific legal rights.

Return authorization must be obtained from the vendor before returned merchandise will be accepted. Authorization can be obtained by calling or faxing the vendor and requesting a Return Merchandise Authorization (RMA) number. Returned goods should always be accompanied by a clear problem description.

### Chapter 1 Introduction

### 1.1 The Product

The EmETXe-a10M0 is a space-conscious CPU board of 95 mm x 95 mm to take up only small footprint in your system. By the architecture of Type 6, the board has two high-performance connectors to promise stable data passing rate. The soldered onboard AMD Ryzen V1000 processor, along with integrated AMD Vega Core graphics chipset, bring LVDS, and DDI solution for most monitors or LCD video panels.

For system configuration, the board is supported by AMI UEFI BIOS. EmETXe-a10M0 is an ideal choice for some demanding industrial control and data communications by its significant processing performance, low power consumption and these features:

- Soldered onboard AMD V1605B/V1756B/V1807B APU Processor
- Integrated Gigabit Ethernet
- Dual Channels 24-bit LVDS or 1 x DP port, 3 x DDI ports
- Support 3 independent displays

### **1.2 About This Manual**

This user's manual provides general information and installation instructions about the product. This user's manual is intended for experienced users and integrators with hardware knowledge of personal computers. If you are not sure about any description in this booklet. Please consult your vendor before further handling.

### 1.3 Specifications

| System            |                                                                                                    |
|-------------------|----------------------------------------------------------------------------------------------------|
| CPU               | Soldered onboard AMD Ryzen V1000<br>V1605B 2.0GHz(Base)/ 3.6GHz (Turbo) or<br>V1756B 3.25GHz(Base)/ 3.6GHz (Turbo) or<br>V1807B 3.25GHz(Base)/ 3.8GHz (Turbo)<br>processor |
| Memory            | 2 x DDR4 ECC SO-DIMM sockets, supporting up to 32GB SDRAM                                                                                                    |
| BIOS              | AMI UEFI BIOS                                                                                                    |
| Watchdog Timer    | 1~255 levels reset                                                                                                    |
| I/O               |                                                                                                    |
| USB Port          | 12 x USB ports:<br>- 8 x USB 2.0 ports<br>- 4 x USB 3.1 ports                                                                                                    |
| Serial Port       | 2 x UART ports (RX/TX only)                                                                                                    |
| Expansion Bus     | 8 x PCIe x1 lanes<br>1 x PCIe x8 lane,<br>LPC, SPI                                                                                                    |
| DIO               | 8-bit Digital Input/Output                                                                                                    |
| Storage           | 2 x Serial ATA ports with 600MB/s HDD transfer rate                                                                                                    |
| Ethernet Chipset  | 1 x Intel <sup>®</sup> i210IT GbE controller                                                                                                    |
| Audio             | HD audio link                                                                                                    |
| ТРМ               | Supports TPM 2.0 SLB9665TT                                                                                                    |
| Display           |                                                                                                    |
| Graphic Chipset   | Integrated Vega Core Graphics controller                                                                                                    |
| Graphic Interface | Dual Channels 24-bit LVDS, with resolution up to 1920 x 1200 @60Hz                                                                                                    |
|                   | 3 x DDI ports                                                                                                    |

| OS support                 | Windows 10 64-bit,<br>Linux: Ubuntu      |  |
|----------------------------|------------------------------------------|--|
| Mechanical & Environmental |                                          |  |
| Power Requirement          | 8.5V~20V +/- 5% wide range voltage input |  |
| Power Consumption          | 2.39A@12V (V1605B typical)               |  |
| Operating Temp.            | -20 ~ 70°C (-4 ~ 158°F)                  |  |
| Operating Humidity         | 10 ~ 95% @ 70°C (non-condensing)         |  |
| Dimension (L x W)          | 95 x 95 mm (3.7" x 3.7")                 |  |

### **1.4 Inside the Package**

Before you begin installing your single board, please make sure that the following materials have been shipped:

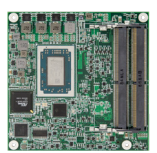

1 x EmETXe-a10M0 COM Express CPU Module

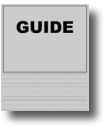

1 x Quick Installation Guide

If any of the above items is damaged or missing, contact your vendor immediately.

### 1.5 Ordering Information

| EmETXe-a10M0-V1605B | AMD Ryzen Embedded V1000 V1605B COM<br>Express <sup>®</sup> Compact Type 6 CPU Module |
|---------------------|---------------------------------------------------------------------------------------|
| EmETXe-a10M0-V1756B | AMD Ryzen Embedded V1000 V1756B COM<br>Express <sup>®</sup> Compact Type 6 CPU Module |
| EmETXe-a10M0-V1807B | AMD Ryzen Embedded V1000 V1807B COM<br>Express <sup>®</sup> Compact Type 6 CPU Module |

### **1.5.1 Optional Accessories**

| HS-10M0-F2-T   | Heat spreader, with threaded standoffs (95x95x11mm)                                                  |
|----------------|----------------------------------------------------------------------------------------------------|
| HS-10M0-F2-NT  | Heat spreader, without threaded standoffs (95x95x11mm)                                               |
| HS-10M0-C1     | Heat sink with Fan, PAD (95x95x51mm)                                                                 |
| PBE-1705-F1    | COM Express <sup>®</sup> Type 6 evaluation carrier board with SIO F71869ED module in ATX form factor |
| CBK-03-1705-00 | Cable kit<br>1 x SATA cable<br>2 x COM Flat cables                                                   |

### 1.6 Driver(7.2A) Installation

To install the drivers, please visit our website at **www.arbor.technology. com** and download the driver pack from the product page.

| Driver  | Path                              |
|---------|-----------------------------------|
| Audio   | \EmETXe-a10M0\Audio\Win10_WHQLx64 |
| Chipset | \EmETXe-a10M0\Chipset\AES         |
| LAN     | \EmETXe-a10M0\LAN                 |

This page is intentionally left blank.

## Chapter 2 Board Overview

### 2.1 What Is "COM Express®"?

With more and more demands on small and embedded industrial boards, a multi-functional COM (Computer-on-Module) surfaces as a great solution.

 $\mathsf{COM}\,\mathsf{Express}^{\texttt{®}}\,\mathsf{supports}\,\mathsf{seven}\,\mathsf{pin-out}\,\mathsf{types}\,\mathsf{applying}\,\mathsf{to}\,\mathsf{Basic}\,\mathsf{and}\,\mathsf{Extended}$  form factors:

Module Type 1 and 10 support single connector with two rows (220 pins). Module Type 2, 3, 4, 5 and 6 support two connectors with four rows (440 pins). EmETXe-a10M0 is a Type-6 module.

Difference between Standard Type 6 and EmETXe-a10M0 is listed as below:

| Module Type                  | Standard Type 6 | EmETXe-a10M0 |
|------------------------------|-----------------|--------------|
| Connectors                   | 2               | 2            |
| Connector Rows               | A, B, C, D      | A, B, C, D   |
| PCIe Lanes (Max)             | 24              | 16           |
| LAN (Max)                    | 1               | 1            |
| Serial Ports (Max)           | 2               | 2            |
| Digital Display I/F<br>(Max) | 3               | 3            |
| USB 3.0 Ports (Max)          | 4               | 4            |

Row AB provides pins for PCI Express, SATA, LVDS, LCD channel, LPC bus, system and power management, VGA, LAN, and power and ground interfaces.

Row CD provides SDVO and legacy PCI signals next to additional PCI Express, LAN and power and ground signals. The COM are targeted at following applications:

- Retail & Advertising
- Medical
- Test & Measurement
- Gaming & Entertainment
- Industrial & Automation
- Military & Government
- Security

### 2.2 Board Dimensions

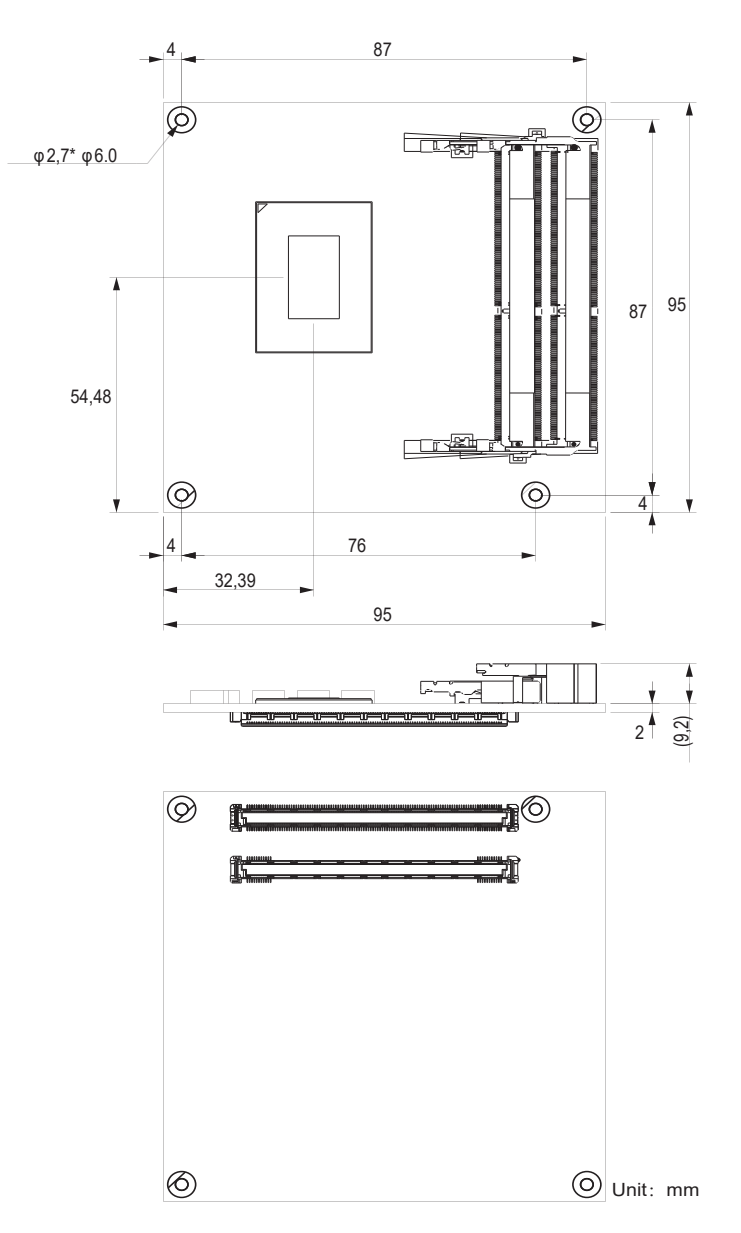

### 2.3 Block Diagram

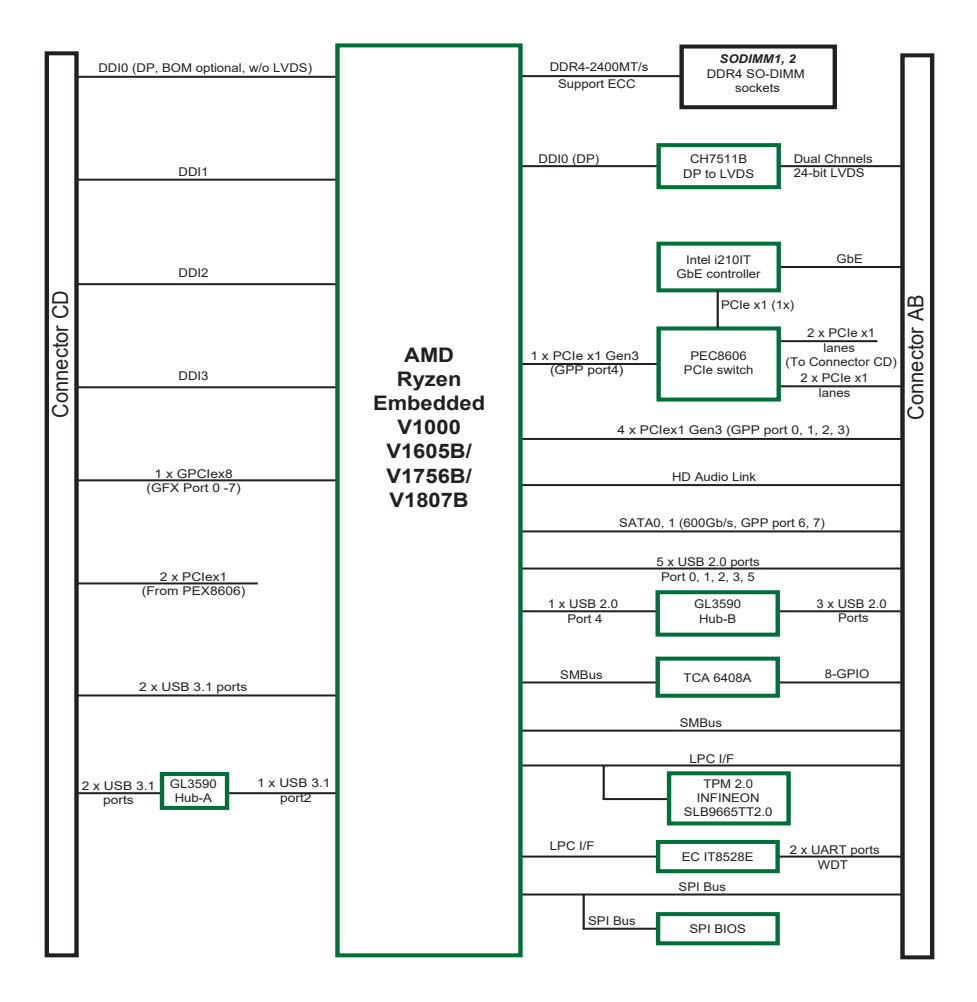

### 2.4 Connector Pin Definition

Being a most commonly-used Type 6, the EmETXe-a10M0 features two board-to-board connectors on bottom side.

### **Top Side**

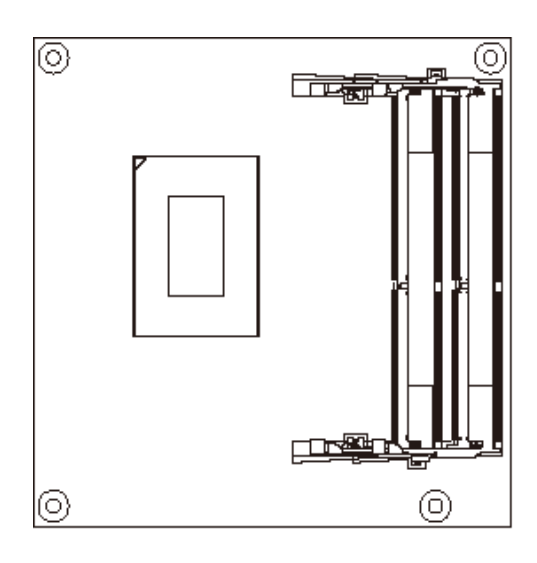

### **Bottom Side**

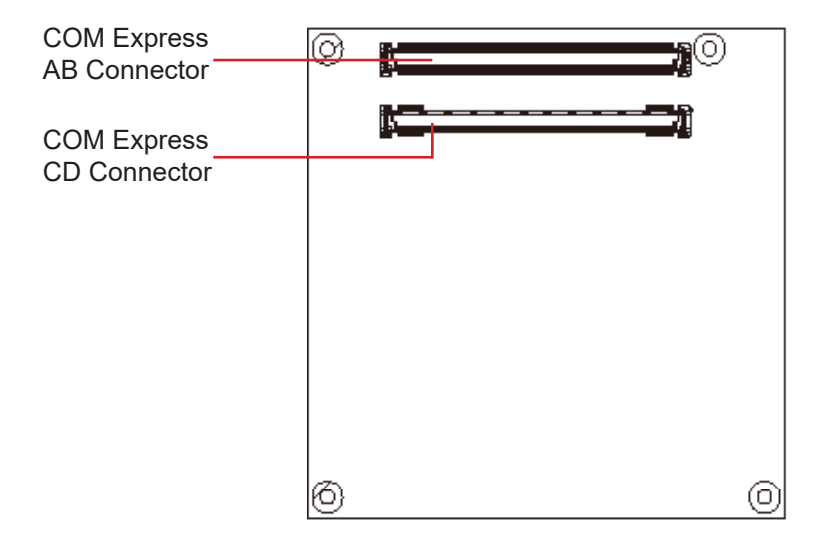

### COM Express AB Connector (bottom side)

| B1         | GND(FIXED)   | (    |
|------------|--------------|------|
| B2         | GBE0_ACT#    | (    |
| B3         | LPC_FRAME#   | G    |
| B4         | LPC_AD0      | GBE  |
| B5         | LPC_AD1      | GBE0 |
| B6         | LPC_AD2      | C    |
| B7         | LPC_AD3      | G    |
| B8         | LPC_DRQ0#    |      |
| B9         | LPC_DRQ1#    | 0    |
| B10        | LPC_CLK      | G    |
| B11        | GND(FIXED)   | (    |
| B12        | PWRBTN#      | (    |
| B13        | SMB_CK       | G    |
| B14        | SMB_DAT      |      |
| B15        | SMB_ALERT#   |      |
| B16        | SATA1_TX+    |      |
| B17        | SATA1_TX-    |      |
| B18        | SUS_STAT#    |      |
| B19        | SATA1_RX+    |      |
| B20        | SATA1_RX-    |      |
| B21        | GND(FIXED)   | (    |
| B22        | N/C          |      |
| B23        | N/C          |      |
| B24        | PWR_OK       |      |
| B25        | N/C          |      |
| B26        | N/C          |      |
| B27        | WDT          |      |
| B28        | AD/HAD_SDIN2 | (5   |
| B29        | AD/HAD_SDIN1 | AC/  |
| B30        | AD/HAD_SDIN0 | AC   |
| B31        | GND(FIXED)   | (    |
| B32        | SPKR         | AC/H |
| B33        | I2C_CK       | AC/H |
| B34        | I2C_DAI      |      |
| B35        | THRM#        |      |
| B30        | USB7-        |      |
| B37        | USB/+        |      |
| B38        | USB_4_5_0C#  | 05   |
| B39        | USB5-        |      |
| D40        |              |      |
| B41        | USB3-        | (    |
| D42<br>B/2 | 11982+       |      |
| B43        | USB 0 1 0C#  | 119  |
| B45        | USB1-        | 00   |
| B46        | USB1+        |      |
| B47        | EXCD1 PERST# |      |
| B48        | EXCD1_CPPE#  | EXC  |
| R49        | SYS RESET#   | FX   |
| B50        | CB_RESET#    |      |
| B51        | GND(FIXED)   | (    |
| B52        | PCIE RX5+    | Ì    |
| B53        | PCIE RX5-    |      |
| B54        | GP01         |      |
| B55        | PCIE RX4+    |      |
| 200        |              |      |

| GND(FIXED)  | A1           |
|-------------|--------------|
| GBE0_MDI3-  | A2           |
| GBE0_MDI3+  | A3           |
| E0_LINK100# | A4           |
| 0_LINK1000# | A5           |
| GBE0_MDI2-  | A6           |
| GBE0_MDI2+  | A7           |
| N/C         | A8           |
| GBE0_MDI1-  | A9           |
| GBE0_MDI1+  | A10          |
| GND(FIXED)  | A11          |
| GBE0_MDI0-  | A12          |
| GBE0_MDI0+  | A13          |
| N/C         | A14          |
| SUS_S3#     | A15          |
| SATA0_TX+   | A16          |
| SATA0_TX-   | A17          |
| SUS_S4#     | A18          |
| SATA0_RX+   | A19          |
| SATA0_RX-   | A20          |
| GND(FIXED)  | A21          |
| N/C         | A22          |
| N/C         | A23          |
| SUS_S5#     | A24          |
| N/C         | A25          |
| N/C-        | A26          |
| BATLOW#     | A27          |
| (S)ATA_ACT# | A28          |
| C/HAD_SYNC  | A29          |
| C/HAD_RST#  | A30          |
| GND(FIXED)  | A31          |
| HAD_BITCLK  | A32          |
| HAD_SDOUT   | A33          |
| BIOS_DIS0#  | A34          |
| THRIVITRIP# | A33          |
| USB0-       | A30          |
| 0580+       | A37          |
| 36_0_7_0C#  | A30          |
| USB4-       | AJ9          |
|             | Δ/1          |
| LISB2-      | Δ42          |
| USB2+       | Δ <u>4</u> 3 |
| SB 2 3 0C#  | A44          |
| USB0-       | A45          |
| USB0+       | A46          |
| VCC RTC     | A47          |
| CD0 PERST#  | A48          |
| CD0 CPPF#   | A49          |
| LPC SERIRO  | A50          |
| GND(FIXED)  | A51          |
| PCIE TX5+   | A52          |
| PCIE TX5-   | A53          |
| GPI0        | A54          |
| PCIE TX4+   | A55          |
|             |              |

| B56        | PCIE_RX4-      |
|------------|----------------|
| B57        | GND            |
| B58        | PCIE_RX3+      |
| B59        | PCIE_RX3-      |
| B60        | GND(FIXED)     |
| B61        | PCIE_RX2+      |
| B62        | PCIE_RX2-      |
| B63        | GPO3           |
| B64        | PCIE_RX1+      |
| B65        | PCIE_RX1-      |
| B66        | WAKE0#         |
| B67        | WAKE1#         |
| B68        | PCIE_RX0+      |
| B69        | PCIE_RX0-      |
| B70        | GND(FIXED)     |
| B71        | LVDS_B0+       |
| B72        | LVDS_B0-       |
| B73        | LVDS_B1+       |
| B74        | LVDS_B1-       |
| B75        | LVDS_B2+       |
| B76        | LVDS_B2-       |
| B77        | LVDS_B3+       |
| B78        | LVDS_B3-       |
| B79        | LVDS_BKLT_EN   |
| B80        | GND(FIXED)     |
| B81        | LVDS_B_CK+     |
| B82        | LVDS_B_CK-     |
| B83        | LVDS_BKLT_CTRL |
| B84        | VCC_5V_SBY     |
| 885        | VCC_5V_SBY     |
| 886        | VCC_5V_SBY     |
| B87        | VCC_5V_SBY     |
| D00        | BIOS_DIS1#     |
| D09        |                |
| B90        | GND(FIXED)     |
| B91        | N/C            |
| D92        | N/C            |
| D93        | N/C            |
| D04        | N/C            |
| B95        | N/C            |
| B97        | SPL CS#        |
| B01<br>B08 | N/C            |
| B99        | N/C            |
| B100       |                |
| B101       | FAN PWNOUT     |
| B102       | FAN TACHIN     |
| B103       | SLEEP#         |
| B104       | VCC 12V        |
| B105       | VCC 12V        |
| B106       | VCC 12V        |
| B107       | VCC 12V        |
| B108       | VCC_12V        |
| B109       | VCC 12V        |
| B110       | GND(EIXED)     |
|            |                |

PCIE\_TX4- A56 GND A57 PCIE\_TX3+ A58 PCIE\_TX3- A59 GND(FIXED) A60 PCIE TX2+ A61 PCIE\_TX2- A62 GPI1 A63 PCIE TX1+ A64 PCIE TX1- A65 GND A66 GPI2 A67 PCIE TX0+ A68 PCIE\_TX0- A69 GND(FIXED) A70 LVDS A0+ A71 LVDS\_A0- A72 LVDS\_A1+ A73 LVDS\_A1- A74 LVDS A2+ A75 LVDS\_A2- A76 LVDS\_VDD\_EN A77 LVDS\_A3+ A78 LVDS\_A3- A79 GND(FIXED) A80 LVDS\_A\_CK+ A81 LVDS A CK- A82 LVDS\_I2C\_CK A83 LVDS I2C DAT A84 GPI3 A85 RSVD A86 RSVD A87 PCIE CLK REF+ A88 PCIE CLK REF- A89 GND(FIXED) A90 SPI\_POWER A91 SPI\_MISO A92 GPO0 A93 SPI\_CLK A94 SPI MOSI A95 TPM PP A96 N/C A97 SER0\_TX A98 SER0\_RX A99 GND(FIXED) A100 SER1\_TX A101 SER1 RX A102 LID# A103 VCC\_12V A104 VCC 12V A105 VCC\_12V A106 VCC\_12V A107 VCC\_12V A108 VCC\_12V A109 GND(FIXED) A110

### COM Express CD Connector (bottom side)

| D1  | GND(FIXED)     | GND(FIXED)          | C1   |
|-----|----------------|---------------------|------|
| D2  | GND            | GND                 | C2   |
| D3  | USB SSTX0-     | USB SSRX0-          | C3   |
| D4  | USB SSTX0+     | USB SSRX0+          | C4   |
| D5  | GND            | GND                 | C5   |
| D6  | USB SSTX1-     | USB SSRX1-          | C6   |
| D7  | USB_SSTX1+     | USB SSRX1+          | C7   |
| D8  | GND            | GND                 | C8   |
| D9  | USB SSTX2-     | USB SSRX2-          | C9   |
| D10 | USB_SSTX2+     | USB SSRX2+          | C10  |
| D11 | GND(FIXED)     | GND(FIXED)          | C11  |
| D12 | USB SSTX3-     | USB SSRX3-          | C12  |
| D13 | USB_SSTX3+     | USB SSRX3+          | C13  |
| D14 | GND            | GND                 | C14  |
| D15 |                | AUX+ N/C            | C15  |
| D16 | DDI1_CTRLCLK   | AUX- N/C            | C16  |
| D17 | RSVD           | RSVD                | C17  |
| D18 | RSVD           | RSVD                | C18  |
| D19 | PCIE TX6+      | PCIE RX6+           | C19  |
| D20 | POIE TYE       | PCIE RX6-           | C20  |
| D20 |                |                     | C21  |
| D21 |                | POIE RY7+           | C22  |
| D22 | POIE_TX7+      | POIE RY7-           | C23  |
| D23 |                |                     | C24  |
| D24 | RSVD           |                     | C25  |
| D23 |                | N/C                 | C26  |
| D20 | DDI1_PAIR0+    |                     | C27  |
| D27 | DDIT_PAIRU-    | ROVD                | C29  |
| D20 |                | N/C                 | C20  |
| D29 |                | N/C                 | C20  |
| D30 |                |                     | C31  |
| D31 |                |                     | C32  |
| D32 |                |                     | C33  |
| D33 | DDI1_PAIR2-    |                     | C34  |
| D34 | DDII_DDC_AUX_S | EL DDIZ_DDC_AUX_SEL | 034  |
| D35 | RSVD           |                     | C36  |
| D30 | DDI1_PAIR3+    | DDI3_CTRECEK_AUX+   | 030  |
| D37 | DDIT_PAIR3-    | DDI3_CTRLCLK_AUX-   | 037  |
| D38 | RSVD           | DDI3_DDC_AUX_SEL    | 030  |
| D39 | DDI2_PAIR0+    | DDI3_PAIR0+         | 0.40 |
| D40 | DDI2_PAIR0-    | DDI3_PAIR0-         | C40  |
| U41 | GND(FIXED)     | GND(FIXED)          | 041  |
| D42 | DDI2_PAIR1+    | DDI3_PAIR1+         | 042  |
| D43 | DDI2_PAIR1-    | DDI3_PAIR1-         | 043  |
| D44 | DDI2_HPD       | DDI3_HPD            | 044  |
| D45 | RSVD           | RSVD                | 045  |
| D46 | DDI2_PAIR2+    | DDI3_PAIR2+         | 0.45 |
| D47 | DDI2_PAIR2-    | DDI3_PAIR2-         | 047  |
| D48 | RSVD           | RSVD                | 0.48 |
| D49 | DDI2_PAIR3+    | DDI3_PAIR3+         | 049  |
| D50 | DDI2_PAIR3-    | DDI3_PAIR3-         | C50  |
| D51 | GND(FIXED)     | GND(FIXED)          | C51  |
| D52 | PEG_TX0+       | PEG_RX0+            | C52  |
| D53 | PEG_TX0-       | PEG_RX0-            | C53  |
| D54 | PEG_LANE_RV#   | N/C                 | C54  |
| D55 | PEG_TX1+       | PEG_RX1+            | C55  |
|     |                |                     |      |

| D56  | PEG_TX1-   | PEG_RX1-   | C56  |
|------|------------|------------|------|
| D57  | TYPE2#     | N/C        | C57  |
| D58  | PEG_TX2+   | PEG_RX2+   | C58  |
| D59  | PEG_TX2-   | PEG_RX2-   | C59  |
| D60  | GND(FIXED) | GND(FIXED) | C60  |
| D61  | PCIE_TX3+  | PCIE_RX3+  | C61  |
| D62  | PCIE_TX3-  | PCIE_RX3-  | C62  |
| D63  | RSVD       | RSVD       | C63  |
| D64  | RSVD       | RSVD       | C64  |
| D65  | PCIE_TX4+  | PCIE_RX4+  | C65  |
| D66  | PCIE_TX4-  | PCIE_RX4-  | C66  |
| D67  | RSVD       | RSVD       | C67  |
| D68  | PCIE_TX5+  | PCIE_RX5+  | C68  |
| D69  | PCIE_TX5-  | PCIE_RX5-  | C69  |
| D70  | GND(FIXED) | GND(FIXED) | C70  |
| D71  | PCIE_TX6+  | PCIE_RX6+  | C71  |
| D72  | PCIE_TX6-  | PCIE_RX6-  | C72  |
| D73  | GND        | GND        | C73  |
| D74  | PCIE_TX7+  | PCIE_RX7+  | C74  |
| D75  | PCIE_TX7-  | PCIE_RX7-  | C75  |
| D76  | GND        | GND        | C76  |
| D77  | RSVD       | RSVD       | C//  |
| D78  | N/C        | N/C        | C78  |
| D79  | N/C        | N/C        | C79  |
| D80  | GND(FIXED) | GND(FIXED) | 080  |
| D81  | N/C        | N/C        | 081  |
| D82  | N/C        | N/C        | C02  |
| D03  | RSVD       | RSVD       | C03  |
| D04  | GND        | GND        | C 95 |
| D03  | N/C        | N/C        | C86  |
| D87  |            | GND        | C87  |
| D88  | SIND       | N/C        | C88  |
| 000  | N/C        | N/C        | C89  |
| 000  |            |            | C90  |
| D30  | N/C        | N/C        | C91  |
| D92  | N/C        | N/C        | C92  |
| D93  | GND        | GND        | C93  |
| D94  | N/C        | N/C        | C94  |
| D95  | N/C        | N/C        | C95  |
| D96  | GND        | GND        | C96  |
| D97  | RSVD       | RSVD       | C97  |
| D98  | N/C        | N/C        | C98  |
| D99  | N/C        | N/C        | C99  |
| D100 | GND(FIXED) | GND(FIXED) | C100 |
| D101 | N/C        | N/C        | C101 |
| D102 | N/C-       | N/C        | C102 |
| D103 | GND        | GND        | C103 |
| D104 | VCC 12V    | VCC_12V    | C104 |
| D105 | VCC_12V    | VCC_12V    | C105 |
| D106 | VCC_12V    | VCC_12V    | C106 |
| D107 | VCC_12V    | VCC_12V    | C107 |
| D108 | VCC_12V    | VCC_12V    | C108 |
| D109 | VCC_12V    | VCC_12V    | C109 |
| D110 | GND(FIXED) | GND(FIXED) | C110 |
|      |            |            |      |

This page is intentionally left blank.

### Chapter 3

# Installation & Maintenance

### 3.1 Installing the CPU Module to Carrier Board

1. Find the heat sink included in optional accessories. (See section <u>1.5.1</u> <u>Optional Accessories on page 5</u>) Apply thermal grease to be in contact with CPU and chipset on CPU module.

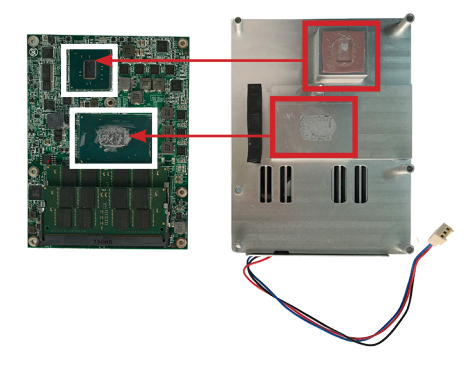

2. Place the heat sink over the CPU module and fasten the screw to secure it in place.

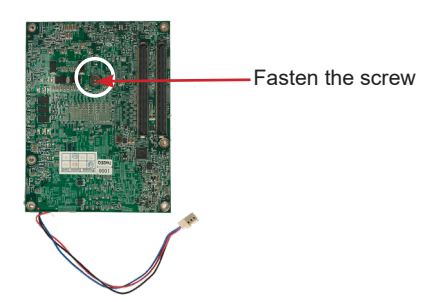

- 3. Find the COM Express connectors on carrier board PBE-1705, which is available in Section <u>1.5.1 Optional Accessories on page 5</u>.
- 4. Mount the EmETXe-a10M0 into PBE-1705 via COM Express connectors as below; that is, COM Express AB to AB and CD to CD.

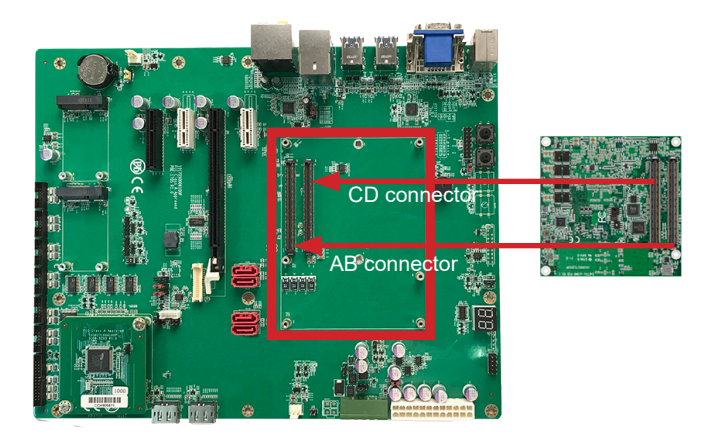

5. Secure the CPU module to the carrier board by fastening the 6 screws included in the heat sink accessory pack. Then plug the fan cable to the fan connector on the carrier board.

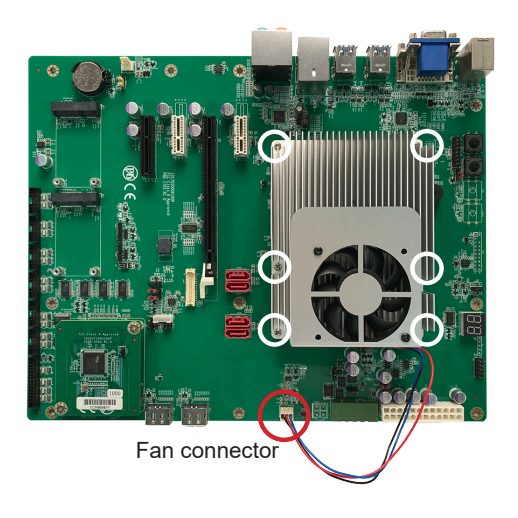

This page is intentionally left blank.

### Chapter 4 BIOS

### 4.1 Main

The Aptio BIOS provides a Setup utility program for specifying the system configurations and settings. The BIOS RAM of the system stores the Setup utility and configurations. When you turn on the computer, the AMI BIOS is immediately activated. To enter the BIOS SETUP UTILITY, press "**Delete**" once the power is turned on. When the computer is shut down, the battery on the motherboard supplies the power for BIOS RAM.

The Main Setup screen lists the following information:

| Aptio Setup Utility – Copyright (C) 2019 American Megatrends, Inc.<br>Main Advanced Chipset Security Boot Save & Exit |                                                                      |                                                                                                    |
|----------------------------------------------------------------------------------------------------|----------------------------------------------------------------------|----------------------------------------------------------------------------------------------------|
| BIOS Name<br>BIOS Version<br>Build Date and Time<br>Access Level<br>EC Version                                        | EmETXe-a10M0<br>1.00<br>02/19/2019 11:54:51<br>Administrator<br>1.15 | Set the Date. Use Tab to<br>switch between Date elements.                                                                       |
| Memory Information<br>Total Memory                                                                                    | Total Memory: 4096 MB<br>(DDR4)                                      |                                                                                                    |
| System Date<br>System Time                                                                                            | [Wed 11/01/2017]<br>[04:04:59]                                       |                                                                                                    |
|                                                                                                    |                                                                      | ↔+: Select Screen<br>↑↓: Select Item<br>Enter: Select                                                                           |
|                                                                                                    |                                                                      | <ul> <li>F1: General Help</li> <li>F2: Previous Values</li> <li>F9: Optimized Defaults</li> <li>F10: Save &amp; Exit</li> </ul> |
|                                                                                                    |                                                                      | ESC: Exit                                                                                                    |
| Version 2.20.1271. Cc                                                                                                 | pyright (C) 2019 American Mo                                         | egatrends, Inc.                                                                                                    |

| Info Item                  | Description                                           |  |
|----------------------------|-------------------------------------------------------|--|
| BIOS Name                  | Delivers the Project name.                            |  |
| <b>BIOS Version</b>        | Delivers the version of BIOS.                         |  |
| <b>Build Data and Time</b> | Delivers the date and time the BIOS Setup utility was |  |
| Dullu Dale allu Tille      | made/updated.                                         |  |
| Total Memory               | Delivers Memory info.                                 |  |
| System Date                | Sets system date.                                     |  |
| System Time                | Sets system time.                                     |  |

| Access Level | Delivers the level by which the BIOS Setup utility is |
|--------------|-------------------------------------------------------|
|              | being accessed at the moment.                         |

#### **Key Commands**

BIOS Setup Utility is mainly a key-based navigation interface. Please refer to the following key command instructions for navigation process.

| Keystroke | Function                                                                                                    |
|-----------|----------------------------------------------------------------------------------------------------|
| <►        | Move to highlight a particular configuration screen from the top menu bar / Move to highlight items on the screen                                                                                                    |
| ▼ ▲       | Move to highlight previous/next item                                                                                                    |
| Enter     | Select and access a setup item/field                                                                                                    |
| Esc       | On the Main Menu – Quit the setup and not save<br>changes into CMOS (a message screen will display<br>and ask you to select "OK" or "Cancel" for exiting and<br>discarding changes. Use " $\leftarrow$ " and " $\rightarrow$ " to select and<br>press "Enter" to confirm)<br>On the Sub Menu – Exit current page and return to main<br>menu |
| +         | Increase the numeric value on a selected setup item / make change                                                                                                    |
| -         | Decrease the numeric value on a selected setup item / make change                                                                                                    |
| F1        | Activate "General Help" screen                                                                                                    |
| F2        | Restore previous values                                                                                                    |
| F9        | Use optimized defaults                                                                                                    |
| F10       | Save the changes that have been made in the setup and exit. (a message screen will display and ask you to select "OK" or "Cancel" for exiting and saving changes. Use " $\leftarrow$ " and " $\rightarrow$ " to select and press "Enter" to confirm)                                                                                        |

### 4.2 Advanced

| Aptio Setup Utility – Copyright (C) 2019 Ameri<br>Main <mark>Advanced</mark> Chipset Security Boot Save & Exit                                                                                                    | ican Megatrends, Inc.                                                                                                    |
|----------------------------------------------------------------------------------------------------|----------------------------------------------------------------------------------------------------|
| <ul> <li>AMD CBS</li> <li>CPU Configuration</li> <li>AMD fTPM configuration</li> <li>PCI Subsystem Settings</li> <li>ACPI Settings</li> <li>Trusted Computing</li> <li>NWHe Configuration</li> <li>USB Configuration</li> <li>Stuper IO Configuration</li> <li>Hardware Monitor</li> <li>S5 FRI APAT Console Redirection</li> <li>S5 RTC Make Settings</li> <li>CSM Configuration</li> </ul> | AMD CBS Setup Page<br>++: Select Screen<br>1: Select Item<br>Enter: Select<br>+/-: Change Opt.<br>F1: General Help<br>F2: Previous Values<br>F9: Optimized Defaults<br>F10: Save & Exit<br>ESC: Exit |
| Version 2.20.1271. Copyright (C) 2019 America                                                                                                    | an Megatrends, Inc.                                                                                                    |

| Setting                        | Description                                                    |
|--------------------------------|----------------------------------------------------------------|
| AMD CBS                        | See <u>4.2.1 AMD CBS</u> on page <u>23</u>                     |
| CPU Configuration              | See 4.2.2 CPU Configuration on page 24                         |
| AMC fTPM Configuration         | See 4.2.3 AMD fTPM Configuration on page 25                    |
| PCI Subsystem Settings         | See <u>4.2.4 PCI Subsystem Settings</u> on page <u>26</u>      |
| ACPI Settings                  | See <u>4.2.5 ACPI Settings</u> on page <u>27</u>               |
| Trusted Computing              | See <u>4.2.6 Trusted Computing</u> on page <u>28</u>           |
| NVMe Configuration             | See <u>4.2.7 NVMe Configuration</u> on page <u>29</u>          |
| USB Configuration              | See <u>4.2.8 USB Configuration</u> on page <u>30</u>           |
| Network Stack<br>Configuration | See <u>4.2.9 Network Stack Configuration</u> on page <u>32</u> |
| Super IO Configuration         | See <u>4.2.10 Super IO Configuration</u> on page <u>33</u>     |
| H/W Monitor                    | See 4.2.11 H/W Monitor on page 36                              |
| Serial Port Redirection        | See <u>4.2.12 Serial Port Redirection</u> on page <u>37</u>    |

| S5 RTC Wake Settings | See 4.2.13 S5 RTC Wake Settings on page 39 |
|----------------------|--------------------------------------------|
| CSM Configuration    | See 4.2.14 CSM Configuration on page 40    |

### 4.2.1 AMD CBS

| Aptio Setup Utility – Copyright (C) 2019 American<br>Advanced | Megatrends, Inc.                                                                                                    |
|---------------------------------------------------------------|----------------------------------------------------------------------------------------------------|
| AMD CBS   Zen Common Options                                  | Zen Common Options                                                                                                    |
|                                                               | ++: Select Screen<br>14: Select Item<br>Enter: Select<br>+/-: Change Opt.<br>F1: General Help<br>F2: Previous Values<br>F9: Optimized Defaults<br>F10: Save & Exit<br>ESC: Exit |
| Version 2.20.1271. Copyright (C) 2019 American Ma             | egatrends, Inc.                                                                                                    |

| Setting                 | Description                                                                                                    |
|-------------------------|----------------------------------------------------------------------------------------------------|
| Zen Common Op-<br>tions | <b>Gloabl C-Sate Control</b><br><b>Enables</b> or <b>Disables</b> (default) IO based C-stat genera-<br>tion and DF C-states. |

### 4.2.2 CPU Configuration

| Aptio Setup Utility –<br>Advanced                                                               | Copyright (C) 2019 American | Megatrends, Inc.                                   |
|-------------------------------------------------------------------------------------------------|-----------------------------|----------------------------------------------------|
| CPU Configuration                                                                               |                             | Enable/disable No-execute page protection Function |
| Socket0: AMD Ryzen Embedded V1605B with Radeon Vega Gfx<br>4 Core(s) Running @ 2031 MHz 1218 mV |                             |                                                    |
| Processor Family: 17h<br>Processor Model: 10b-1Eb                                               |                             |                                                    |
| CPUID: 00810F10                                                                                 |                             |                                                    |
| Max Speed:2000 MHZ                                                                              |                             |                                                    |
| Microcode Patch Level: 810100B                                                                  |                             |                                                    |
| Cache per core                                                                                  |                             |                                                    |
| L1 Instruction Cache: 64 KB/4–way                                                               |                             |                                                    |
| L1 Data Cache: 32 KB/8–way<br>L2 Cache: 512 KB/8–way                                            |                             | ↔: Select Screen<br>↑↓: Select Item                |
| Total L3 Cache per Socket: 4 MB/16-                                                             | ∙way                        | Enter: Select                                      |
|                                                                                                 | [Enabled]                   | +/−: Change Opt.<br>F1: General Help               |
| SVM Mode                                                                                        | [Enabled]                   | F2: Previous Values                                |
|                                                                                                 |                             | F9: Optimized Detaults<br>F10: Save & Exit         |
|                                                                                                 |                             | ESC: Exit                                          |
|                                                                                                 |                             |                                                    |
|                                                                                                 |                             |                                                    |
|                                                                                                 |                             |                                                    |
|                                                                                                 | ppyright (C) 2019American M |                                                    |

| Setting  | Description                                                                   |
|----------|-------------------------------------------------------------------------------|
| NX Mode  | <b>Enable</b> (default) / <b>Disable</b> No-execute page protection Function. |
| SVM Mode | Enable (default) / Disable CPU Virtualization.                                |

### 4.2.3 AMD fTPM Configuration

| Aptio Setup Utili<br>Advanced | ty – Copyright  | (C) 2019 American  | Megatrends, Inc.                                                                                                    |
|-------------------------------|-----------------|--------------------|----------------------------------------------------------------------------------------------------|
| AMD fTPM switch               | [AMD CPU        | fTPM]              | To select.0:Auto(Depend on Tcg<br>modudle). 1:Disabled fTPM.<br>2:DnBoard SPI TPM2.0                                                                                   |
|                               |                 |                    | <pre>++: Select Screen 11: Select Item Enter: Select +/-: Change Opt. F1: General Help F2: Previous Values F9: Optimized Defaults F10: Save &amp; Exit ESC: Exit</pre> |
| Version 2.20.127              | 1. Copyright (C | ) 2019 American Me | egatrends, Inc.                                                                                                    |

| Setting         | Description                                                                                                    |
|-----------------|----------------------------------------------------------------------------------------------------|
| AMD fTPM Switch | <ul> <li>To select AMD fTPM switch. Options:</li> <li>AMD CPU fTPM (default): Depend on Tcg module)</li> <li>Route to LPC TPM</li> </ul> |

### 4.2.4 PCI Subsystem Settings

| Aptio Setup Utility -<br>Advanced | - Copyright | (C) 2019 American  | Megatrends, Inc.                                                                                                    |
|-----------------------------------|-------------|--------------------|----------------------------------------------------------------------------------------------------|
| AMD fTPM switch                   | [AMD CPU    | fTPM]              | To select.0:Auto(Depend on Tcg<br>modudle). 1:Disabled fTPM.<br>2:OnBoard SPI TPM2.0<br>++: Select Screen<br>fl: Select Item<br>Enter: Select<br>+/-: Change Opt.<br>F1: General Help<br>F2: Previous Values<br>F9: Optimized Defaults<br>F10: Save & Exit<br>ESC: Exit |
| Version 2.20.1271. C              | opyright (( | C) 2019 American M | egatrends, Inc.                                                                                                    |

| Setting                | Description                                                                                                    |
|------------------------|----------------------------------------------------------------------------------------------------|
| PCI Latency Timer      | Value to be programmed into PCI Latency timer Register.<br>► Default: <b>32 PCI Bus Clocks</b>                                               |
| PCI-X Latency<br>Timer | Value to be programmed into PCI Latency timer Register.<br>► Default: 64 PCI Bus Clocks                                                      |
| Above 4G Decoding      | <b>Enable/Disable</b> (default) 64bit capable Devices to be Decoded in Above 4G Address Space (Only if System Supports 64 bit PCI Decoding). |

### 4.2.5 ACPI Settings

| Aptio Setup Utility<br>Advanced        | - Copyright (C) 2016 Americ       | an Megatrends, Inc.                                                                                                    |
|----------------------------------------|-----------------------------------|----------------------------------------------------------------------------------------------------|
| ACPI Settings                          |                                   | Select ACPI sleep<br>state the system will                                                                                                    |
| ACPI Sleep State<br>Enable Hibernation | [S3 only(Suspend to]<br>[Enabled] | enter when the SUSPEND<br>button is pressed.                                                                                                    |
|                                        |                                   | <pre>→+: Select Screen  ↑: Select Item Enter: Select +/-: Change Opt. F1: General Help F2: Previous Values F9: Optimized Defaults F10: Save and Exit ESC: Exit</pre> |

Version 2.17.1246. Copyright (C) 2016 American Megatrendes, Inc.

| Setting            | Description                                                                                                    |
|--------------------|----------------------------------------------------------------------------------------------------|
| Enable Hibernation | <b>Enables</b> (default) or <b>Disables</b> System ability to Hibernate (OS/S4 Sleep State). This option may be not effective with some OS.                             |
| ACPI Sleep State   | <ul> <li>Select ACPI sleep state the system will enter when the SUSPEND button is pressed.</li> <li>Options: Suspend Disabled, S3 (Suspend to RAM) (default)</li> </ul> |

### 4.2.6 Trusted Computing

| Aptio Setup Util<br>Advanced                                     | ity – Copyright (C) 2019    | American Megatrends, Inc.                                                                                               |
|------------------------------------------------------------------|-----------------------------|----------------------------------------------------------------------------------------------------|
| TPM20 Device Found<br>Firmware Version:<br>Vendor:               | 3.21<br>AMD                 | Enables or Disables BIOS<br>support for security device.<br>O.S. will not show Security<br>Device. TGS FEI protocol and |
| Security Device Support<br>TPM 20 InterfaceType<br>Device Select | [Enable]<br>[CRB]<br>[Auto] | INT1A interface will not be<br>available.                                                                               |
|                                                                  |                             | ++: Select Screen<br>↑↓: Select Item<br>Enter: Select<br>+/-: Change Opt.                                               |
|                                                                  |                             | F1: General Help<br>F2: Previous Values<br>F9: Optimized Defaults<br>F10: Save & Exit<br>ESC: Exit                      |
| Version 2.20.12                                                  | 71. Copyright (C) 2019 Am   | erican Megatrends, Inc.                                                                                                 |

| Setting                    | Description                                                                                                    |
|----------------------------|----------------------------------------------------------------------------------------------------|
| Security Device<br>Support | <b>Enable</b> (default) or <b>Disable</b> BIOS support for security device. O.S. will not show Security Device. TCG EFI protocol and INT1A interface will not be available.                                                                                                    |
| Device Select              | <ul> <li>Select the TPM device:<br/>Options: TPM 1.2, TPM 2.0 and Auto (default)</li> <li>TPM 1.2 will restrict support to TPM 1.2 devices</li> <li>TPM 2.0 will restrict support to TPM 2.0 devices</li> <li>Auto will support both with the default set to TPM 2.0 devices if not found., TPM 1.2 device will be enumerated.</li> </ul> |

### 4.2.7 NVMe Configuration

Access this submenu to view the NVMe controller and driver information.

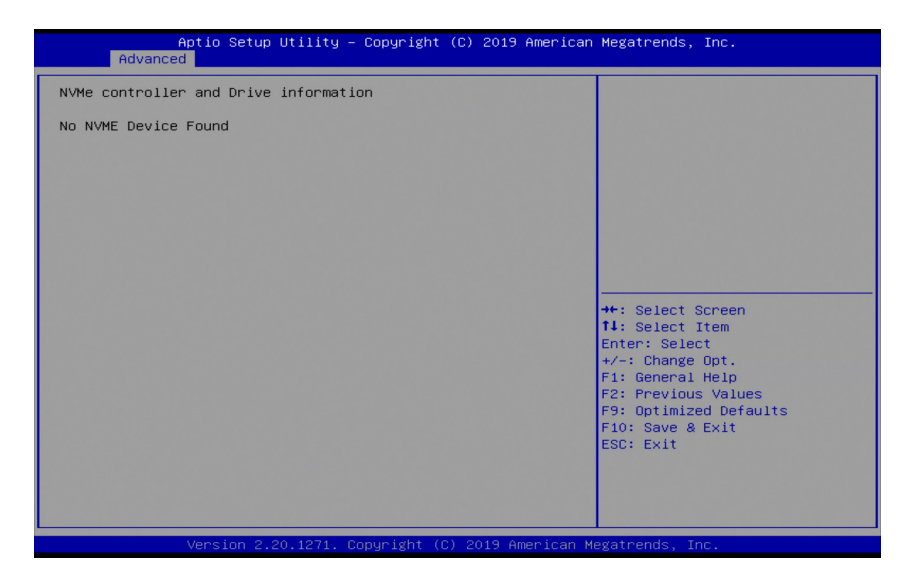

### 4.2.8 USB Configuration

Select this submenu to view the status of the USB ports and configure USB features.

| Aptio Setup Utility — (<br>Advanced | Copyright (C) 2019 American  | Megatrends, Inc.                                             |
|-------------------------------------|------------------------------|--------------------------------------------------------------|
| USB Configuration                   |                              | Enables Legacy USB support.                                  |
| USB Module Version                  | 19                           | support if no USB devices are connected. DISABLE option will |
| USB Controllers:<br>2 XHCIs         |                              | keep USB devices available<br>only for EFI applications.     |
| USB Devices:<br>1 Keyboard, 2 Hubs  |                              |                                                              |
| Legacy USB Support                  | [Enabled]                    |                                                              |
| USB Mass Storage Driver Support     | [Enabled]                    |                                                              |
| USB hardware delays and time-outs:  |                              | ↔: Select Screen                                             |
| USB transfer time-out               | [20 sec]                     | ↑↓: Select Item                                              |
| Device power-up delay               | [20 Sec]<br>[Auto]           | +/−: Change Opt.                                             |
|                                     |                              | F1: General Help                                             |
|                                     |                              | F2: Previous Values                                          |
|                                     |                              | F9: Optimized Defaults<br>F10: Save & Evit                   |
|                                     |                              | ESC: Exit                                                    |
|                                     |                              |                                                              |
|                                     |                              |                                                              |
|                                     |                              |                                                              |
| Version 2.20.1271. Co               | ouright (C) 2019 American Me | egatrends. Inc.                                              |

| Setting                            | Description                                                                                                    |
|------------------------------------|----------------------------------------------------------------------------------------------------|
| Legacy USB<br>Support              | <ul> <li>Sets legacy USB support.</li> <li>Options: Enabled (default), Disabled and Auto.</li> <li>AUTO option disables legacy support if no USB devices are connected.</li> <li>Disable option will keep USB devices available only for EFI applications.</li> </ul> |
| XHCI Hand-off                      | <b>Enable</b> (default) or <b>Disable</b> XHCI Hand-off<br>This is a workaround for OSes without XHCI hand-<br>off support. The XHCI ownership change should be<br>claimed by XHCI driver.                                                                            |
| USB Mass Storage<br>Driver Support | <b>Enable</b> (default) or <b>Disable</b> USB Mass Storage Driver Support.                                                                                                    |

| USB hardware delay and time-out                                                                                                    |  |  |
|----------------------------------------------------------------------------------------------------|--|--|
| <ul> <li>Use this item to set the time-out value for control, bulk, and interrupt transfers.</li> <li>Options available are: 1 sec, 5 sec, 10 sec, 20 sec (default)</li> </ul>                                                                                                    |  |  |
| <ul> <li>Use this item to set USB mass storage device start unit command time-out.</li> <li>▶ Options available a re: 10 sec, 20 sec (default), 30 sec, 40 sec</li> </ul>                                                                                                    |  |  |
| <ul> <li>Use this item to set maximum time the device will take before it properly reports itself to the host controller.</li> <li>Options available are:</li> </ul>                                                                                                    |  |  |
| <ul> <li>Auto (Default): 'Auto' uses default value: for a root port it is 100 ms, for a hub port the delay is taken from hub descriptor.</li> <li>Manual: Select Manual you can set value for the following sub-item: 'Device Power-up delay in seconds', the delay range in from 1 to 40 seconds, in seconds'.</li> </ul> |  |  |
|                                                                                                    |  |  |

### 4.2.9 Network Stack Configuration

| Aptio Setup<br>Advanced | ) Utility – Copyright (C) 2019 Amer | ican Megatrends, Inc.                                                                                                    |
|-------------------------|-------------------------------------|----------------------------------------------------------------------------------------------------|
| Network Stack           | [Disabled]                          | Enable∕Disable UEFI Network<br>Stack                                                                                                    |
|                         |                                     | <pre>++: Select Screen<br/>11: Select Item<br/>Enter: Select<br/>+/-: Change Opt.<br/>F1: General Help<br/>F2: Previous Values<br/>F9: Optimized Defaults<br/>F10: Save &amp; Exit<br/>ESC: Exit</pre> |
| Version 2.              | 20.1271. Copyright (C) 2019 Americ  | an Megatrends, Inc.                                                                                                    |

| Setting       | Description                                                                                |
|---------------|--------------------------------------------------------------------------------------------|
| Network Stack | <ul> <li>Enables/disables UEFI network stack.</li> <li>Disabled is the default.</li> </ul> |

### 4.2.10 Super IO Configuration

| Aptio Setup Utility –<br>Advanced                                                                                | Copyright (C) 2019 American                                                                                                    | Megatrends, Inc.                                                                                                    |
|----------------------------------------------------------------------------------------------------|----------------------------------------------------------------------------------------------------|----------------------------------------------------------------------------------------------------|
| Super IO Configuration                                                                                           |                                                                                                    | Set Parameters of Serial Port                                                                                                    |
| Super IO Chip<br>> Serial Port 1 Configuration<br>> Serial Port 2 Configuration<br>> Parallel Port Configuration | F71869A                                                                                                    | 1 (0001)                                                                                                    |
| Super IO Chip<br>▶ Serial Port 3 Configuration<br>▶ Serial Port 4 Configuration                                  | 178528                                                                                                    |                                                                                                    |
| Restore AC Power Loss                                                                                            | [Power Off]                                                                                                    |                                                                                                    |
|                                                                                                    |                                                                                                    | <pre>++: Select Screen 11: Select Item Enter: Select +/-: Change Opt. F1: General Help F2: Previous Values F9: Optimized Defaults F10: Save &amp; Exit ESC: Exit</pre> |
| Version 2.20.1271. C                                                                                             | opyright (C) 2019 American M                                                                                                    | egatrends, Inc.                                                                                                    |
| Setting                                                                                                    | Description                                                                                                    |                                                                                                    |
| Serial Port 1/2/3/4 & Par-<br>allel Port Configuration                                                           | See next page.                                                                                                    |                                                                                                    |
| Restore AC Power Loss                                                                                            | <ul> <li>Specify what state to go to when power is re-applied after a power failure.</li> <li>Options: Last State, Power On and</li> </ul> |                                                                                                    |

Power Off (default)

### Serial Port 1/2/3/4 Configuration

| Setting         | Description                                                                                                    |  |
|-----------------|----------------------------------------------------------------------------------------------------|--|
| Serial Port     | Enable (default) or Disable Serial Port (COM).                                                                                                    |  |
| Change Settings | <ul> <li>Select an optimal setting for Super IO device.</li> <li>Options for Serial Port 1:<br/>Auto;<br/>IO=3F8h; IRQ=4 (default);<br/>IO=2F8h; IRQ=3, 4, 7, 10, 11, 12;</li> </ul> |  |
|                 | <ul> <li>Options for Serial Port 2:<br/>Auto<br/>IO=2F8h; IRQ=3 (default)<br/>IO=3F8h; IRQ=3, 4, 7, 10, 11, 12</li> </ul>                                                            |  |
|                 | <ul> <li>Options for Serial Port 3:<br/>Auto<br/>IO=3E8h; IRQ=11 (default)<br/>IO=2E8h; IRQ=3, 4, 7, 10, 12</li> </ul>                                                               |  |
|                 | <ul> <li>Options for Serial Port 4:<br/>Auto<br/>IO=2E8h; IRQ=10 (default)<br/>IO=3E8h; IRQ=3, 4, 7, 10, 12</li> </ul>                                                               |  |

### Parallel Port Configuration

| Setting         | Description                                                                                                    |
|-----------------|----------------------------------------------------------------------------------------------------|
| Parallel Port   | Enable (default) or Disable Parallel Port (LPT/LPTE).                                                                                                    |
| Change Settings | <ul> <li>Select an optimal setting for Super IO device.</li> <li>Options:<br/>Auto<br/>IO=378h; IRQ=7 (default)<br/>IO=378h; IRQ=7, 10, 11, 12;<br/>IO=278h; IRQ=7, 10, 11, 12;<br/>IO=3BCh; IRQ=7, 10, 11, 12;         </li> </ul> |

| Device Mode (only<br>for Parallel Port<br>Configuration) | <ul> <li>Change the Printer Port mode.</li> <li>Options:</li> <li>STD Printer Mode (default)</li> <li>SPP Mode</li> <li>EPP-1.9 and SPP Mode</li> <li>EPP-1.7 and SPP Mode</li> <li>ECP Mode</li> <li>ECP and EPP 1.9 Mode</li> <li>ECP and EPP 1.7 Mode.</li> </ul> |
|----------------------------------------------------------|----------------------------------------------------------------------------------------------------|

### 4.2.11 H/W Monitor

Access this page to view the hardware information.

| Aptio Setup<br>Advanced                                               | Utility – Copyright (C) 2019 Americ                                              | an Megatrends, Inc.                                                                                                    |
|-----------------------------------------------------------------------|----------------------------------------------------------------------------------|----------------------------------------------------------------------------------------------------|
| Pc Health Status                                                      |                                                                                  |                                                                                                    |
| CPU temperature<br>CPU Fan Speed<br>+5VS<br>+1.5VS<br>+12VS<br>+3.3VS | : +100 %<br>: 4273 RPM<br>: +4.624 V<br>: +2.040 V<br>: +10.472 V<br>: +11.824 V | ++: Select Screen<br>14: Select Item<br>Enter: Select<br>+/-: Change Opt.<br>F1: General Help<br>F2: Previous Values<br>F9: Optimized Defaults<br>F10: Save & Exit<br>ESC: Exit |
| Version 2.2                                                           | 0.1271. Conveight (C) 2019 American                                              | Megatrends. Inc.                                                                                                    |

### 4.2.12 Serial Port Redirection

| Aptio Setup Utility — C<br>Advanced                                                                                                    | opyright (C) 2019            | ) American Megatrends, Inc.                                                                                                    |
|----------------------------------------------------------------------------------------------------|------------------------------|----------------------------------------------------------------------------------------------------|
| COMO<br>Console Redirection<br>▶ Console Redirection Settings<br>Legacy Console Redirection<br>▶ Legacy Console Redirection Settings    | [Disabled]                   | Console Redirection Enable or<br>Disable.                                                                                                    |
| Serial Port for Out-of-Band Managemer<br>Windows Emergency Management Services<br>Console Redirection<br>▶ Console Redirection Settings | it/<br>; (EMS)<br>[Disabled] | <pre>++: Select Screen 14: Select Item Enter: Select +/-: Change Opt. F1: General Help F2: Previous Values F9: Optimized Defaults F10: Save &amp; Exit ESC: Exit</pre> |
| Version 2 20 1271 Cor                                                                                                    | uright (C) 2019 (            | Merican Medatrends Inc                                                                                                    |

| Setting                             | Description                                                                                                    |  |
|-------------------------------------|----------------------------------------------------------------------------------------------------|--|
| Console Redirection                 | <b>Enable</b> or <b>Disable</b> (default) console redirection.<br>Following submenu is available only when <b>Console</b><br><b>Redirection</b> is set to <b>Enabled</b> . |  |
| Legacy Console Redirection Settings |                                                                                                    |  |
| Redirection COM Port                | <ul> <li>Select a COM port to display redirectino of Legacey</li> <li>OS and Legacy OPROM message.</li> <li>COM0 is the default.</li> </ul>                                |  |
| Resolution                          | <ul> <li>On legacy OS, the Number of Rows and Columns supported redirection.</li> <li>80x24 is the default.</li> </ul>                                                     |  |

| Redirect After POST | <ul> <li>When Bootloader is selected, then Legacy Console<br/>Redirection is disabled before booting to legacy OS.</li> <li>When Always Enable is selected, then Legacy Con-<br/>sole Redirection is enabled for legacy OS. Default<br/>settinf for this option is set to Always Enable</li> <li>Options available are:         <ul> <li>Always Enable(default): set the Redirection to<br/>be always active</li> <li>Boot Loader: set the Redirection to be active<br/>during POST and Boot Loader</li> </ul> </li> </ul> |  |
|---------------------|----------------------------------------------------------------------------------------------------|--|
| Console Redirection | <ul> <li>Enables/Disables console redirection.</li> <li>Disabled is the default.</li> <li>Following submenu is available only when<br/>Console Redirection is set to Enabled.</li> </ul>                                                                                                    |  |

### 4.2.13 S5 RTC Wake Settings

| Aptio Setup Uti<br>Advanced | lity – Copyright (C) 2019 Ame | rican Megatrends, Inc.                                                                                                    |
|-----------------------------|-------------------------------|----------------------------------------------------------------------------------------------------|
| Wake system from S5         | [Disəbled]                    | Enable or disable System wake<br>on alarm event. Select<br>FixedTime, system will wake on<br>the hr::min::sec specified.<br>Select DynamicTime , System<br>will wake on the current time<br>+ Increase minute(s) |
| Version 2, 20, 1            | 271 Conuciebt (C) 2019 Arrent | ++: Select Screen<br>14: Select Item<br>Enter: Select<br>+/-: Change Opt.<br>F1: General Help<br>F2: Previous Values<br>F9: Optimized Defaults<br>F10: Save & Exit<br>ESC: Exit                                  |
|                             |                               |                                                                                                    |

| Setting                | Description                                                                                                    |
|------------------------|----------------------------------------------------------------------------------------------------|
| Wake System<br>from S5 | <ul> <li>Enable or Disable (default) system wake on alarm event.</li> <li>Options available are:<br/>Disabled (default):<br/>Fixed Time: System will wake on the hr::min::sec specifiedc.</li> <li>DynamicTime: If selected, you need to set Wake up minute increase from 1 - 5. System will wake on the current time + increase minute(s).</li> </ul> |

### 4.2.14 CSM Configuration

| Compatibility Support Module Configuration       Enable/Disable CSM Support         CSM Support       [Enabled]         CSM16 Module Version       07.79         Boot option filter       [UEFI and Legacy]         Option ROM execution                                                                                                    | Aptio Setup Utility – Copyright (C) 2019 American Megatrends, Inc.<br>Advanced |                   |                             |  |
|----------------------------------------------------------------------------------------------------|--------------------------------------------------------------------------------|-------------------|-----------------------------|--|
| CSM Support[Enabled]CSM16 Module Version07.79Boot option filter[UEFI and Legacy]Option ROM execution                                                                                                    | Compatibility Support Module C                                                 | onfiguration      | Enable/Disable CSM Support. |  |
| CSM16 Module Version       07.79         Boot option filter       [UEFI and Legacy]         Option ROM execution                                                                                                    | CSM Support                                                                    |                   |                             |  |
| Boot option filter       [UEFI and Legacy]         Option ROM execution                                                                                                    | CSM16 Module Version                                                           | 07.79             |                             |  |
| Option ROM execution       Image: Constant Constant C | Boot option filter                                                             | [UEFI and Legacy] |                             |  |
| Network [Do not launch]<br>Storage [Legacy]<br>Video [Legacy]<br>++: Select Screen<br>11: Select Item<br>Enter: Select<br>+/-: Change Opt.<br>F1: General Help<br>F2: Previous Values<br>F9: Optimized Defaults<br>F10: Save & Exit<br>ESC: Exit                                                                                                    | Option ROM execution                                                           |                   |                             |  |
|                                                                                                    |                                                                                |                   |                             |  |

| Setting            | Description                                                                                                    |
|--------------------|----------------------------------------------------------------------------------------------------|
| CSM Support        | Enable (default) or Disable CSM Support.                                                                                              |
| Boot option filter | <ul> <li>Control the Legacy/UEFI ROMs priority.</li> <li>Options: UEFI and Legacy (default), Legacy only and UEFI only</li> </ul>     |
| Network            | <ul> <li>Control the execution of UEFI and Legacy PXE OpROM</li> <li>Options: Do not lauch (default), UEFI and Legacy</li> </ul>      |
| Storage            | Control the execution of UEFI and Legacy Storage<br>OpROM<br>▶ Options: <b>Do not lauch</b> , <b>UEFI</b> and <b>Legacy</b> (default) |
| Video              | Control the execution of UEFI and Legacy Video<br>OpROM<br>▶ Options: <b>Do not lauch</b> , <b>UEFI</b> and <b>Legacy</b> (default)   |

### 4.3 Chipset

| Aptio Setup Utility – Copyright (C) 2019 American<br>Main Advanced <mark>Chipset</mark> Security Boot Save & Exit | Megatrends, Inc.                                                                                                    |
|----------------------------------------------------------------------------------------------------|----------------------------------------------------------------------------------------------------|
| <ul> <li>► SB USB Configuration</li> <li>▶ PCI-E Port</li> <li>▶ Display Configuration</li> </ul>                 | Display Configuration                                                                                                    |
|                                                                                                    | <pre>++: Select Screen 14: Select Item Enter: Select +/-: Change Opt. F1: General Help F2: Previous Values F9: Optimized Defaults F10: Save &amp; Exit ESC: Exit</pre> |
| Version 2.20.1271. Copyright (C) 2019 American Me                                                                 |                                                                                                    |

| Setting               | Description                                |
|-----------------------|--------------------------------------------|
| SB USB Configuratoin  | See 4.3.1 SB USB Config on page 42         |
| PCI-E Port            | See 4.3.2 PCI-E Port on page 43            |
| Display Configuration | See 4.3.2 Display Configuration on page 44 |

### 4.3.1 SB USB Config

|                                                                                              | Aptio Setup Utility – Copyright<br>Chipset                                 | (C) 2019 American | Megatrends, Inc.                                                                                                    |
|----------------------------------------------------------------------------------------------|----------------------------------------------------------------------------|-------------------|----------------------------------------------------------------------------------------------------|
| XHCIO Port 0<br>XHCIO Port 1<br>XHCIO Port 2<br>XHCIO Port 3<br>XHCII Port 0<br>XHCII Port 1 | (Enabled)<br>[Enabled]<br>[Enabled]<br>[Enabled]<br>[Enabled]<br>[Enabled] |                   | Enabled/Disabled XHCIO Port<br>O(XHCI/EHCI)                                                                                                    |
|                                                                                              |                                                                            |                   | ++: Select Screen<br>11: Select Item<br>Enter: Select<br>+/-: Change Opt.<br>F1: General Help<br>F2: Previous Values<br>F9: Optimized Defaults<br>F10: Save & Exit<br>ESC: Exit |
|                                                                                              |                                                                            | ) 2019 American M | egatrends, Inc.                                                                                                    |

| Setting        | Description                                         |
|----------------|-----------------------------------------------------|
| XHCI0 Port 0~3 | Enable (default) /disable (default) xHCl0 port 0~3. |
| XHCI1 Port 0~1 | Enable (default) /disable (default) xHCl1 port 0~1. |

### 4.3.2 PCI-E Port

| Aptio Setup Utili <sup>.</sup><br>Main                                                                                                    | ty – Copyright (C) 2019 A                                                                                         | merican Megatrends, Inc.                                                                                                    |
|----------------------------------------------------------------------------------------------------|----------------------------------------------------------------------------------------------------|----------------------------------------------------------------------------------------------------|
| PCI-E Port<br>Pcie Port Control<br>Device 1 Fun 1<br>ASPM Mode Control<br>Hotplug Mode Control<br>Device 1 Fun 2<br>ASPM Mode Control<br>Hotplug Mode Control<br>Device 1 Fun 3<br>ASPM Mode Control<br>Hotplug Mode Control<br>Device 1 Fun 4 | [Enabled]<br>[Auto]<br>[Disabled]<br>[Auto]<br>[Auto]<br>[Auto]<br>[Auto]<br>[Auto]<br>[Auto]<br>[Auto]<br>[Auto] | Disabled: Skip this page setup<br>item, and use the default CRB<br>setting                                                                                             |
| ASPM Mode Control<br>Hotplug Mode Control<br>Device 1 Fun 6<br>ASPM Mode Control<br>Hotplug Mode Control<br>Device 1 Fun 7<br>ASPM Mode Control<br>Hotplug Mode Control                                                                        | (Disabled)<br>[Auto]<br>[Auto]<br>[Disabled]<br>[Auto]<br>[Auto]<br>[Disabled]<br>[Auto]                          | <pre>++: Select Screen 14: Select Item Enter: Select +/-: Change Opt. F1: General Help F2: Previous Values F9: Optimized Defaults F10: Save &amp; Exit ESC: Exit</pre> |

| Setting                  | Description                                                                                                    |
|--------------------------|----------------------------------------------------------------------------------------------------|
| PCIe Port Con-<br>trol   | Enable (default) or disable the PCIe port.                                                                                                    |
| Device 1<br>Fun1~7       | <ul> <li>Select Device 1 function.</li> <li>Options: Auto (default), Disabled, and Enabled</li> </ul>                                                                                                    |
| ASPM Support             | <ul> <li>Disable or set the ASPM level. Force L0s will force all inks to L0s state. "Auto" will allow BIOS to auto configure."Disable" will disable ASPM.</li> <li>▶ Options: Disabled (default), L0s Entry, L1 Entry, L0s and L1 Entry and Auto.</li> </ul> |
| Hot Plug Mode<br>Control | <ul> <li>NB Root port hogplug mode control.</li> <li>Options: Disabled, Hotplug Basic, Hotplug Server,<br/>Hotplug Enhanced, Hotplug Inboard and Auto (default)</li> </ul>                                                                                   |

### 4.3.3 Display Configuration

| Display Configuration<br>Active LVDS [Disabled]<br>++: Select Screen<br>14: Select Item<br>Enter: Select<br>+/-: Change Opt.<br>F1: General Help<br>F2: Previous Values<br>F9: Optimized Defaults<br>F10: Save & Exit<br>F10: Save & Exit<br>F10: Save & Save & Save & Save & Save & Save & Save & Save & Save & Save & Save & Save & Save & Save & Save | Aptio Set<br>Chipse                  | up Utility – Copyright (C) 2019 Amer<br>t | ican Megatrends, Inc.                                                                                                    |
|----------------------------------------------------------------------------------------------------|--------------------------------------|-------------------------------------------|----------------------------------------------------------------------------------------------------|
| ++: Select Screen<br>++: Select Item<br>Enter: Select<br>+/-: Change Opt.<br>F1: General Help<br>F2: Previous Values<br>F9: Optimized Defaults<br>F10: Save & Exit<br>F10: Save & Exit                                                                                                    | Display Configuration<br>Active LVDS | [Disabled]                                | Active LVDS Control                                                                                                    |
|                                                                                                    |                                      |                                           | <pre>++: Select Screen<br/>11: Select Item<br/>Enter: Select<br/>+/-: Change Opt.<br/>F1: General Help<br/>F2: Previous Values<br/>F9: Optimized Defaults<br/>F10: Save &amp; Exit<br/>ESC: Exit</pre> |

| Item        | Description                                       |
|-------------|---------------------------------------------------|
| Active LVDS | Enable or Disable (\default) active LVDS control. |

### 4.5 Security

The Security menu sets up the administrator password.

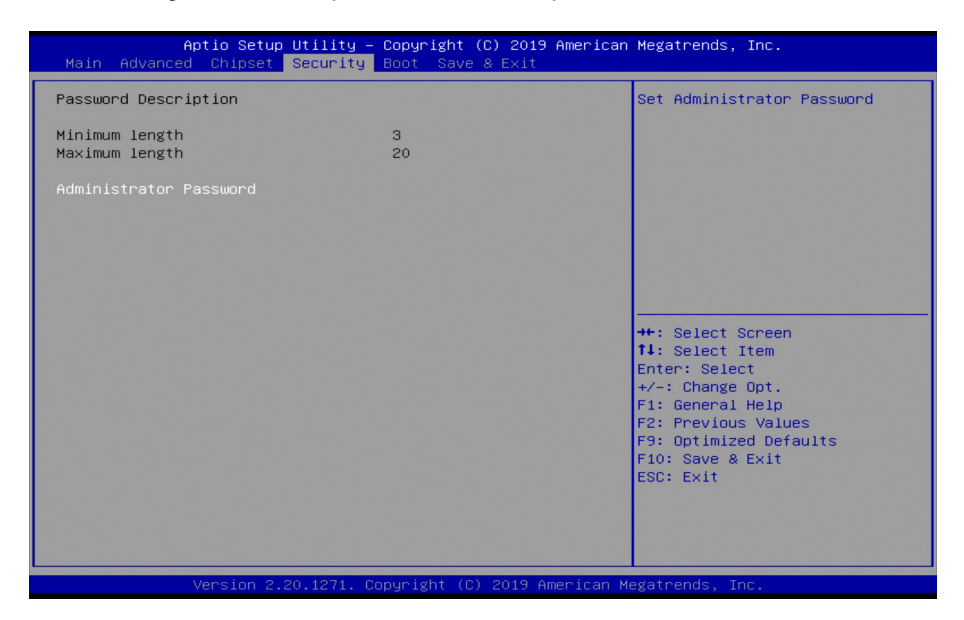

| Setting       | Description                                                                                                    |
|---------------|----------------------------------------------------------------------------------------------------|
| Administrator | <ol> <li>To set up an administrator password:</li> <li>Select Administrator Password.</li></ol>                                                                                                   |
| Password      | The screen then pops up an Create New Password dialog. <li>Enter your desired password that is no less than 3 characters and no more than 20 characters.</li> <li>Hit [Enter] key to submit.</li> |

### 4.6 Boot

| Aptio Setup<br>Main Advanced Chipset                     | Utility – Copyright (C) 2019 American<br>Security <mark>Boot</mark> Save & Exit | Megatrends, Inc.                                                               |
|----------------------------------------------------------|---------------------------------------------------------------------------------|--------------------------------------------------------------------------------|
| Boot Configuration<br>Bootup NumLock State<br>Quiet Boot | (On)<br>(Disabled)                                                              | Select the keyboard NumLock<br>state                                           |
| Boot Option Priorities<br>Fast Boot                      | [Enabled]                                                                       |                                                                                |
|                                                          |                                                                                 |                                                                                |
|                                                          |                                                                                 | ++: Select Screen<br>11: Select Item                                           |
|                                                          |                                                                                 | Enter: Select<br>+/-: Change Opt.<br>F1: General Help                          |
|                                                          |                                                                                 | F2: Previous Values<br>F9: Optimized Defaults<br>F10: Save & Exit<br>ESC: Exit |
|                                                          |                                                                                 |                                                                                |
| Version 2.3                                              | 20.1271. Copyright (C) 2019 American M                                          | egatrends, Inc.                                                                |

| Setting            | Description                                                                                                    |
|--------------------|----------------------------------------------------------------------------------------------------|
| Boot NumLock State | <ul><li>Select the keyboard NumLock state.</li><li>Options: <b>On</b> and <b>Off</b> (default).</li></ul>                                                                            |
| Quiet Boot         | Enable or Disable (default) Quiet Boot option.                                                                                                    |
| Fast Boot          | <b>Enable</b> or <b>Disable</b> (default) boot with initializa-<br>tion of a minimal set of devices required to launch<br>active boot option. Has no effect for BBS boot<br>options. |

### 4.6 Save & Exit

| Aptio Setup Utility – Copyright (C) 2019 American<br>Main Advanced Chipset Security Boot <mark>Save &amp; Exit</mark> | Megatrends, Inc.                                                                                           |
|----------------------------------------------------------------------------------------------------|----------------------------------------------------------------------------------------------------|
| Save Options<br>Save Changes and Exit<br>Discard Changes and Exit                                                     | Attempts to Launch EFI Shell<br>application (Shell.efi) from<br>one of the available<br>filesystem devices |
| Default Options<br>Restore Defaults                                                                                   |                                                                                                    |
| Launch EFI Shell from filesystem device                                                                               |                                                                                                    |
|                                                                                                    | ↔: Select Screen<br>11: Select Item<br>Enter: Select<br>+/-: Change Opt.<br>F1: General Help               |
|                                                                                                    | F2: Previous Values<br>F9: Optimized Defaults<br>F10: Save & Exit<br>ESC: Exit                             |
|                                                                                                    |                                                                                                    |
| Version 2.20.1271. Copyright (C) 2019 American M                                                                      | egatrends, Inc.                                                                                            |

| Setting                                     | Description                                                                                                    |
|---------------------------------------------|----------------------------------------------------------------------------------------------------|
| Save Changes and<br>Exit                    | <ul> <li>Exit system setup after saving the changes.</li> <li>Enter the item and then a dialog box pops up:<br/>Save configuration and exit? (Yes/ No)</li> </ul>          |
| Discard Changes and Exit                    | <ul> <li>Exit system setup without saving the changes.</li> <li>Enter the item and then a dialog box pops up:<br/>Quit without saving? (Yes/ No)</li> </ul>                |
| Restore Defaults                            | <ul> <li>Restore/Load Default values for all the setup options.</li> <li>► Enter the item and then a dialog box pops up:<br/>Load Optimized Defaults? (Yes/ No)</li> </ul> |
| Launch EFI Shell<br>from fi.lesystem device | Attempts to launch EFI shell application (Shell.efi) from one of the available filesystem devices.                                                                         |

This page is intentionally left blank.

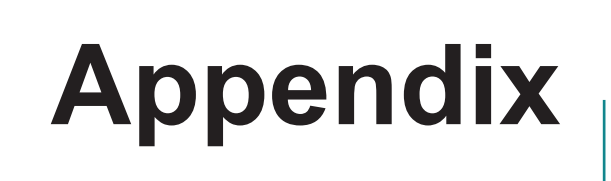

### Appendix A: Watchdog Timer (WDT) Setting

WDT is widely used for industry application to monitor the activity of CPU. Application software depends on its requirement to trigger WDT with adequate timer setting. Before WDT time out, the functional normal system will reload the WDT. The WDT never time out for a normal system. The WDT will not be reloaded by an abnormal system, then WDT will time out and reset the system automatically to avoid abnormal operation.

This board supports 255 levels watchdog timer by software programming I/O ports. Below are the source codes written in C, please take them as WDT application example.

```
/*_____
                              */
#include <math.h>
#include <stdio.h>
#include <dos.h>
int iWDTCount;
int sioIndex = 0x2E; // or 0x4E
                      // or 0x4F
int sioData = 0x2F;
int main (void)
  unsigned char iCount;
  printf("WDT Times ( 1 ~ 255 ) : ");
  scanf(``%d",&iCount);
  printf("\n");
  WDT Start(iCount);
  return 0;
}
void WDT Start(int iCount)
{
  int iData;
   outportb(sioIndex, 0x87);
                              /* Enable Super I/O */
   outportb(sioIndex, 0x87);
   outportb(sioIndex, 0x07);
                               /* Select logic device - WDT */
   outportb(sioData, 0x07);
   outportb(sioIndex, 0x29);
                               /* Enable WDTRST# Pin */
   iData = inportb(sioData);
   iData = iData & 0xEF;
   outportb(sioData, iData);
                               /* The pin function is WDTRST# */
   outportb(sioIndex, 0x30);
                              /* Enable WDT */
   outportb(sioData, 0x01);
```

```
outportb(sioIndex, 0xF0);
                                 /* Enable WDTRST# Output */
   outportb(sioData, 0x80);
   iWDTCount = iCount;
   outportb(sioIndex, 0xF6);
                                 /* Set WDT Timeout value */
   outportb(sioData, iCount);
                                 /* Set Configure and Enable WDT timer, Start
   outportb(sioIndex, 0xF5);
countdown */
   outportb(sioData, 0x32);
   outportb(sioIndex, 0xAA);
                                 /* Disable Super I/O */
}
void WDT Stop(void)
{
   outportb(sioIndex, 0x87);
                                 /* Enable Super I/O */
   outportb(sioIndex, 0x87);
                                 /* Select logic device - WDT */
   outportb(sioIndex, 0x07);
   outportb(sioData, 0x07);
                                 /* Disable WDT timer, stop countdown */
   outportb(sioIndex, 0xF5);
   outportb(sioData, 0x12);
   outportb(sioIndex, 0xAA);
                                 /* Disable Super I/O */
}
void SioWDTClear(void)
{
   outportb(sioIndex, 0x87);
                                 /* Enable Super I/O */
   outportb(sioIndex, 0x87);
   outportb(sioIndex, 0x07);
                                 /* Select logic device - WDT */
   outportb(sioData, 0x07);
   outportb(sioIndex, 0xF6);
                                  /* Reset WDT Timeout Value */
   outportb(sioData, iWDTCount);
   outportb(sioIndex, 0xAA);
                             /* Disable Super I/O */
}
int SioWDTCount (void)
   int iData;
   outportb(sioIndex, 0x87);
                                 /* SIO - Enable */
   outportb(sioIndex, 0x87);
                                  /* LDN - WDT */
   outportb(sioIndex, 0x07);
   outportb(sioData, 0x07);
                                 /* WDT - Timeout Value */
   outportb(sioIndex, 0xF6);
   iData = inportb(sioData);
```

#### Appendix

```
outportb(sioIndex, 0xAA); /* SIO - Disable */
return iData;
}
```

### Appendix B: DIO Sample Code

```
/*-----*/
#include ``math.h"
#include "stdio.h"
#include "dos.h"
/* SM Bus */
int SMB PORT AD
                = 0 \times B00;
int SMB DEVICE ADD = 0 \times 40;
                                      /* TCA6408A's Add = 6eh or 9ch */
int main (void)
{
  int iInput;
  GPIOMode (0xF0) ;
  delay(10000);
  GPIOData(0x0A);
  delay(30000);
  iInput = GPIOStatus();
  printf(" Data : %2x \n", iInput);
  GPIOData(0x05);
  delay(30000);
  iInput = GPIOStatus();
  printf(" Data : %2x \n",iInput);
  return 0;
}
void GPIOMode(int iMode)
{
  SMB Byte WRITE (SMB PORT AD, SMB DEVICE ADD, 0x03, iMode); /* DIO 0 ~ 7 Mode */
}
void GPIOData(int iData)
{
  SMB Byte WRITE (SMB PORT AD, SMB DEVICE ADD, 0x01, iData); /* DIO 0 ~ 7 Data */
}
int GPIOStatus()
{
  int iStatus;
  iStatus = SMB Byte READ(SMB PORT AD, SMB DEVICE ADD, 0x00); /* DIO 0 ~ 7 Status
*/
  return iStatus;
}
```